# WE두드림 <mark>대체</mark>사업 기관신청 방법 안내

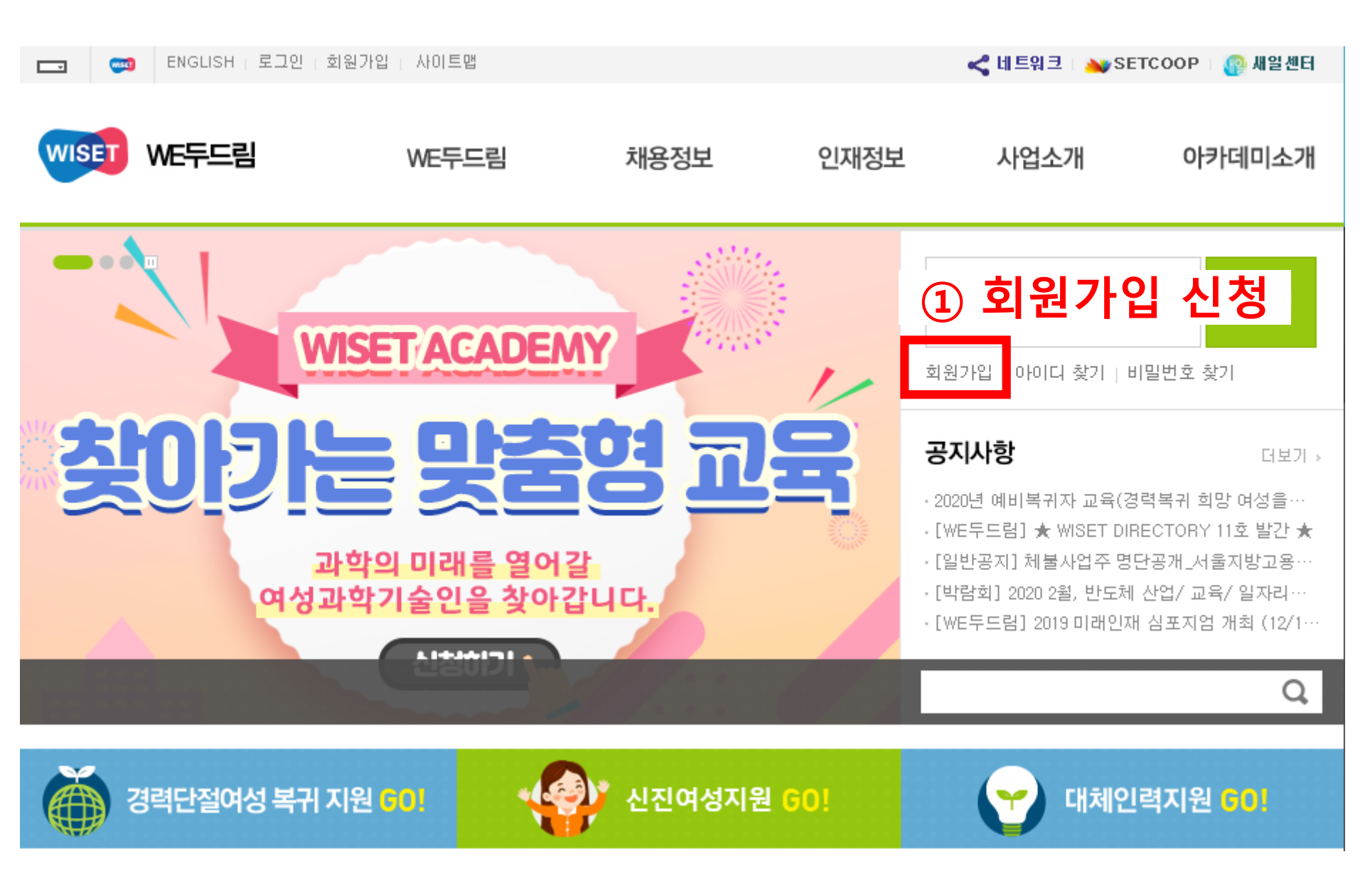

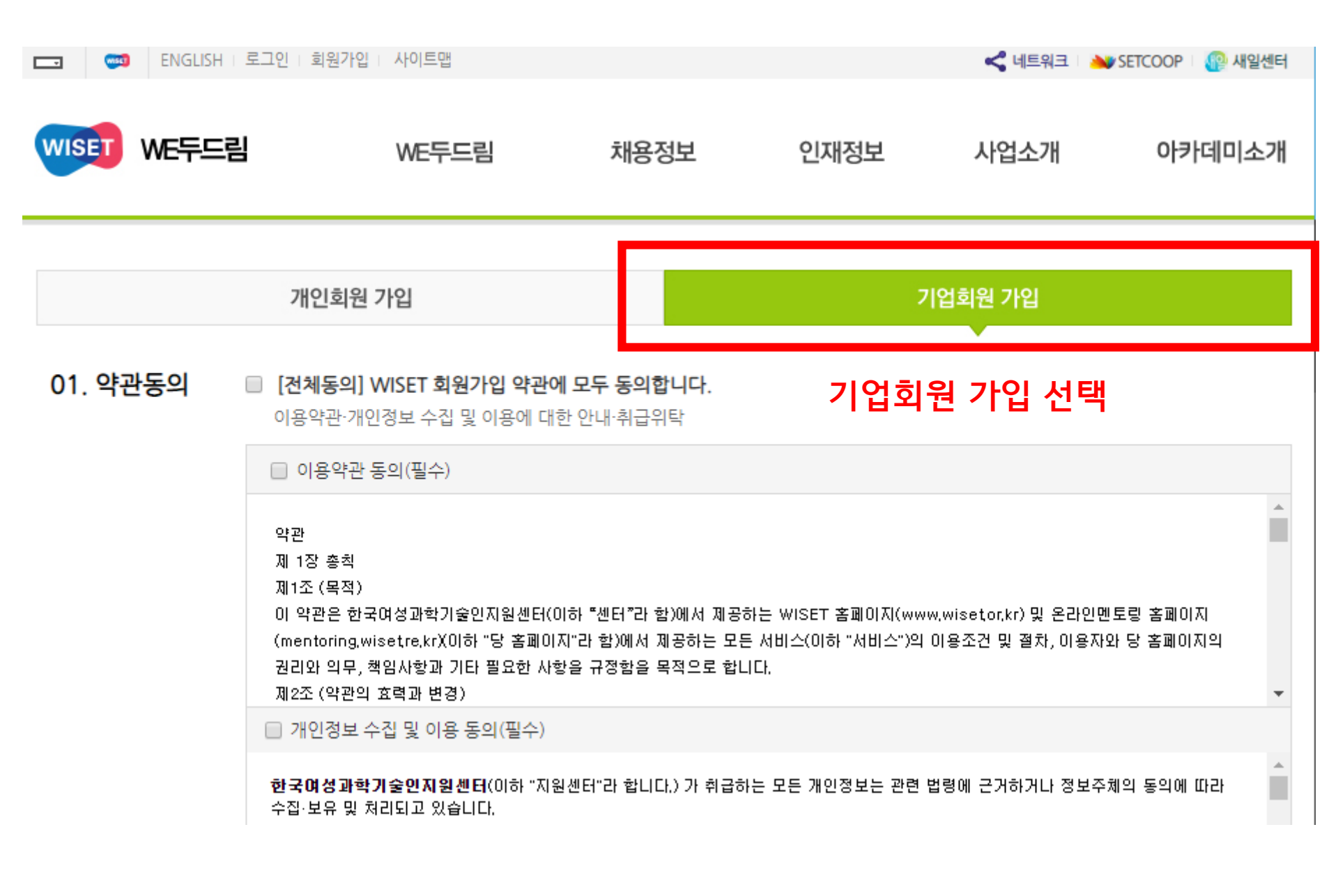

## 사업 신청 관련하여 연락 가능한 정보 입력

| <b>담당자정보</b> (필수입력사항입니다) |                  |             |      |   |  |
|--------------------------|------------------|-------------|------|---|--|
| ✔ 성명                     | 성명               |             |      |   |  |
| ✔ 부서                     | 부서               |             |      |   |  |
| ✓ 직급                     | 직급               |             |      |   |  |
| ✔ 연락처(핸드폰)               |                  | -           | -    |   |  |
|                          | 🔲 행사 및 교육정보 SMS= | 수신에 동의합니다.  |      |   |  |
| ✔ 연락처(유선)                |                  | -           | -    |   |  |
| 팩스                       | 팩스               | -           | -    |   |  |
| ✔ 이메일                    |                  | @           | 직접입력 | - |  |
|                          | □ 행사 및 교육정보 이메일  | 김 수신에 동의합니다 |      |   |  |

추가

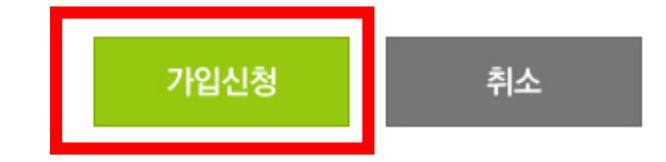

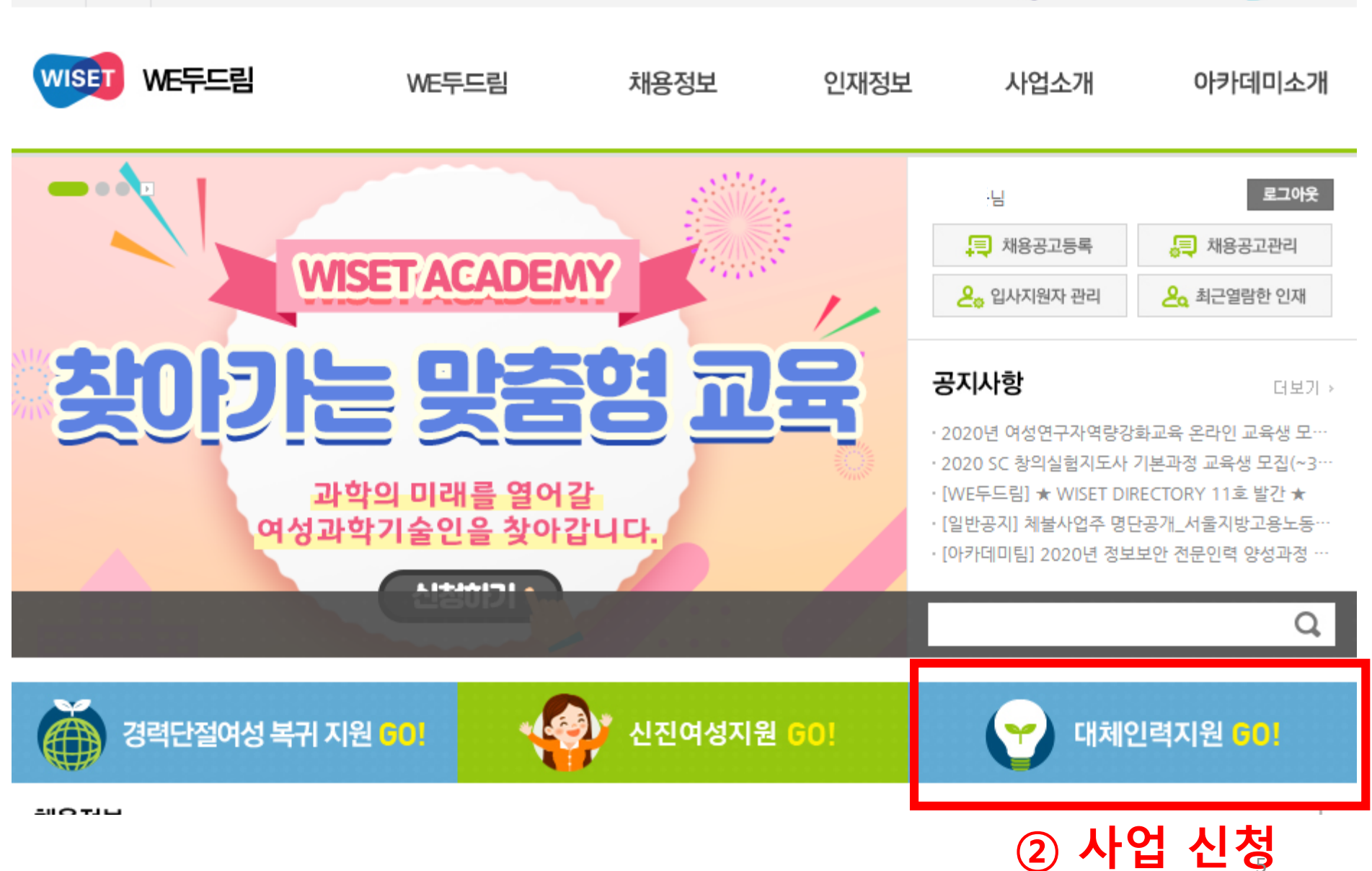

Ŧ

< 네트워크 🛛 🛶 SETCOOP 🛛 😱 새일센터

# 과학기술분야 연구개발 수행기관 (대학, 공공연구기관, 민간기업) ※ 기초연구진흥 및 기술개발 지언에 관한 법률 제 6조 제1항 또는 제 14조 제1항 각호에 해당하는 기관 ※ 과학기술분야 연구개발 업무수행 중 출산/육아/가족돌봄 사유로 3개월 이상 휴직자 발생 시

### ▶ 일정

| 구분                | '20. <mark>1차(마감)</mark> | '20.2차 <b>(마감)</b> | '20.3차            | '20.4차            |
|-------------------|--------------------------|--------------------|-------------------|-------------------|
| 신청 기간             | 공고일~03.31.               | 20.04.01.~05.31.   | 20.06.01.~07.31.  | 20.08.01.~09.30.  |
| 선정평가 및<br>풀 등록 승인 | '20.04.14.               | '20.06.17.         | '20.08.14.        | '20.10.14.        |
| 협약신청접수            | '20.04.16.~04.30.        | '20.06.18.~06.30.  | '20.08.17.~08.31. | ʻ20.10.15.~10.30. |

### ▷ 선정절차

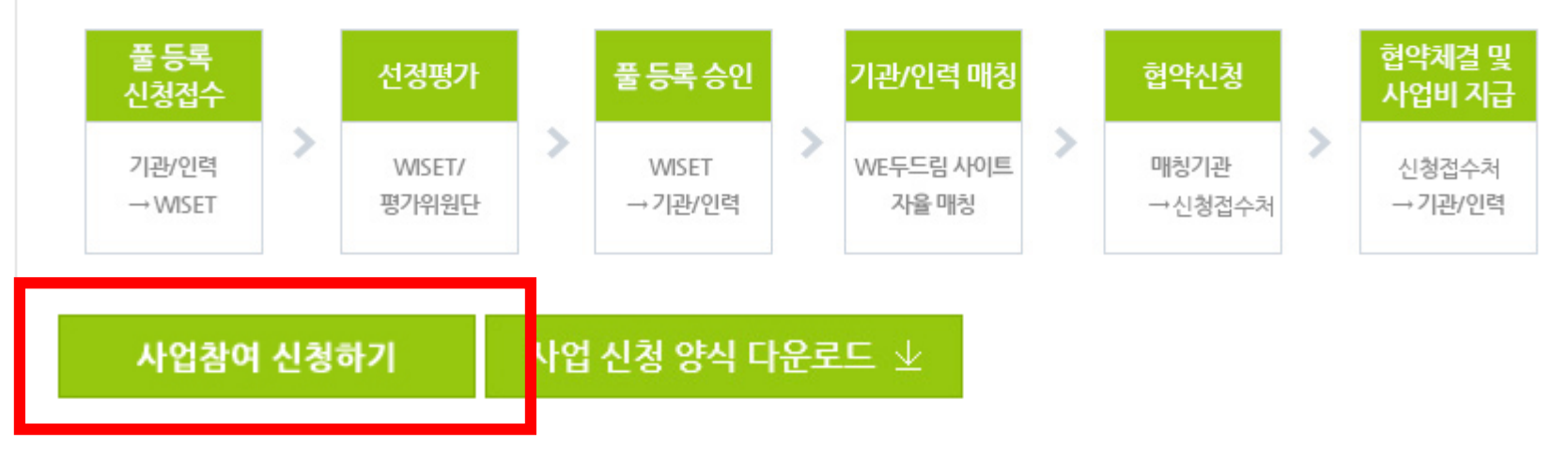

파일을 한 개로 만들거나 압축파일을 이용하여 업로드
파일 업로드(또는 수정) 후, 업로드된 파일 확인 필수

행정담당자 선택 필수

• 증빙서류 등 여러 개의 파일은

| 신청서  | 파일 선택 선택된 파일 없음 | 신청서 양식 다운로드 |
|------|-----------------|-------------|
| 증빙서류 | 파일 선택 센택된 파일 없음 |             |

### ▷ 신청서 및 증빙서류

▶ 행정담당자

| 성명  | 행정담당자 선택 | 소속부서     |  |
|-----|----------|----------|--|
| 직급  |          | 연락처(유선)  |  |
| 이메일 |          | 연락처(핸드폰) |  |

# [참고] 제출서류

| 구분 | 제출서류                                                                | 제출 시 유의사항                                                                                                    |           |
|----|---------------------------------------------------------------------|----------------------------------------------------------------------------------------------------|-----------|
| 1  | 신청공문                                                                | - 신청기관장 명의 공문(자체양식)<br>- 직인 날인 필수(PDF 형태로 제출)<br>※ 대학은 산학협력단장 명의 공문으로 제출                                                                                                    |           |
| 2  | 사업신청서                                                               | - 서명 또는 날인 필수(PDF 형태로 제출)                                                                                                    |           |
| 3  | 사업자등록증 사본                                                           | _                                                                                                    |           |
| 4  | 기업부설연구소인정서,<br>연구개발전담부서인정서,<br>벤처기업확인서,<br>이노비즈 확인서,<br>연구소기업 등록증 등 | - 참여기관 신청자격에 해당함을 증명할 수 있는 서류 제출(택1)<br>※ 공공연, 대학 제외                                                                                                    | 필수        |
| 5  | 기업신용평가등급<br>확인서                                                     | - 유효기간 이내의 발급본 제출<br>※ 공공연, 대학, 사업개시일 3년 미만인 기업 제외                                                                                                    |           |
| 6  | 재무제표증명원                                                             | <ul> <li>2017년, 2018년, 2019년 공시된 표준재무제표증명원 또는 회계감사보고서<br/>※ 국세청 발급 또는 회계사(세무사) 확인(원본/날인) 필한 재무제표만 인정</li> <li>설립 3년 미만의 기업의 경우, 설립 이후 기간 동안의 재무제표증명원 또는<br/>회계감사보고서 제출</li> <li>2019년 결산이 종료되지 않은 경우 2017년 및 2018년 재무제표 제출<br/>※ 공공연, 대학 제외</li> </ul> |           |
| 7  | 가점 증빙서류                                                             | - 여성기업확인서 사본<br>- 가족친화인증서 사본<br>- 중소기업확인서 사본<br>- 계속고용기업 관련한 증빙서류(고용보험 가입서류 등)<br>※ 객관적 증명서류가 없을 경우 불인정                                                                                                    | 해당 시<br>8 |

# 채용공고 등록방법 (필수)

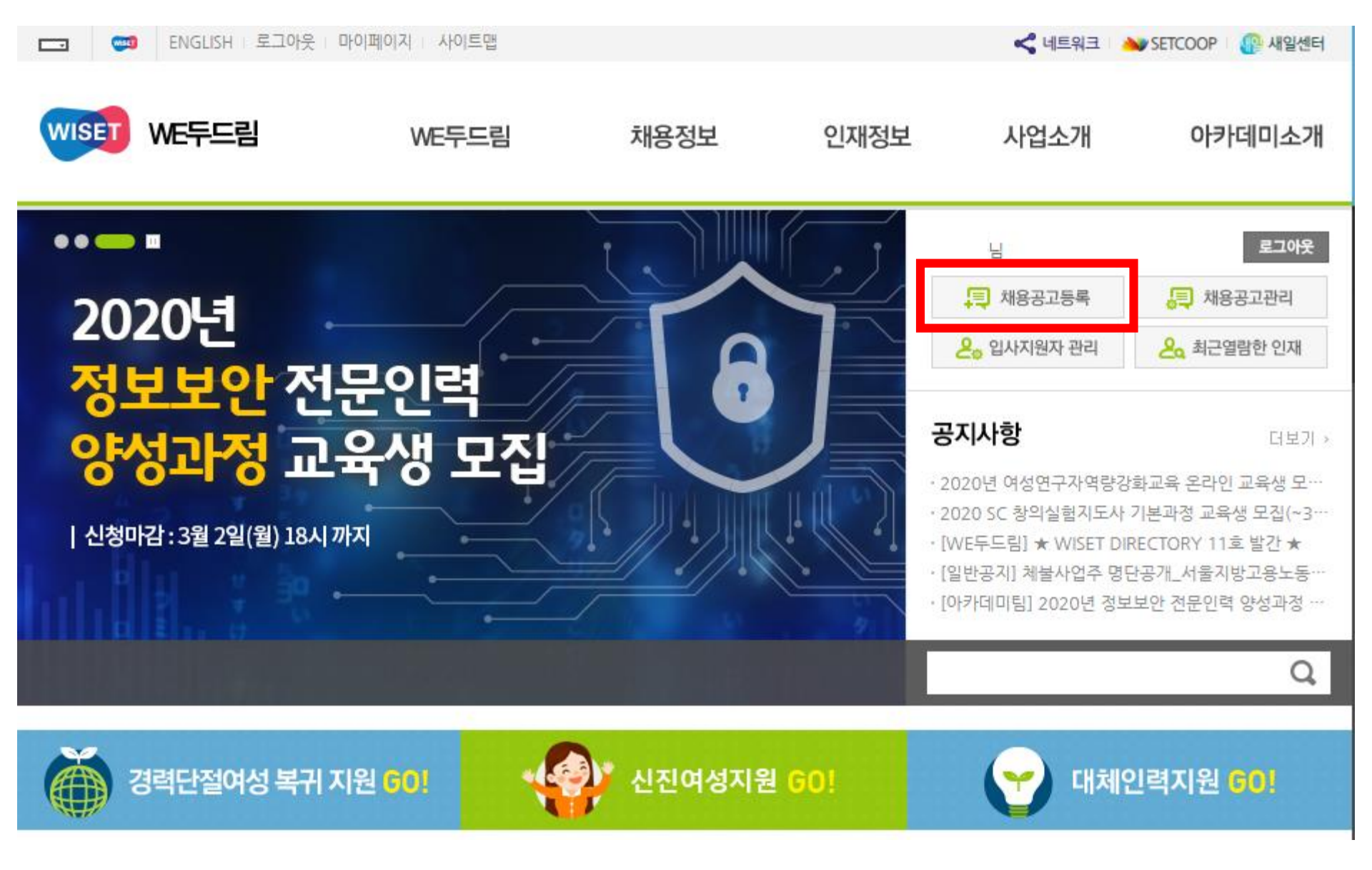

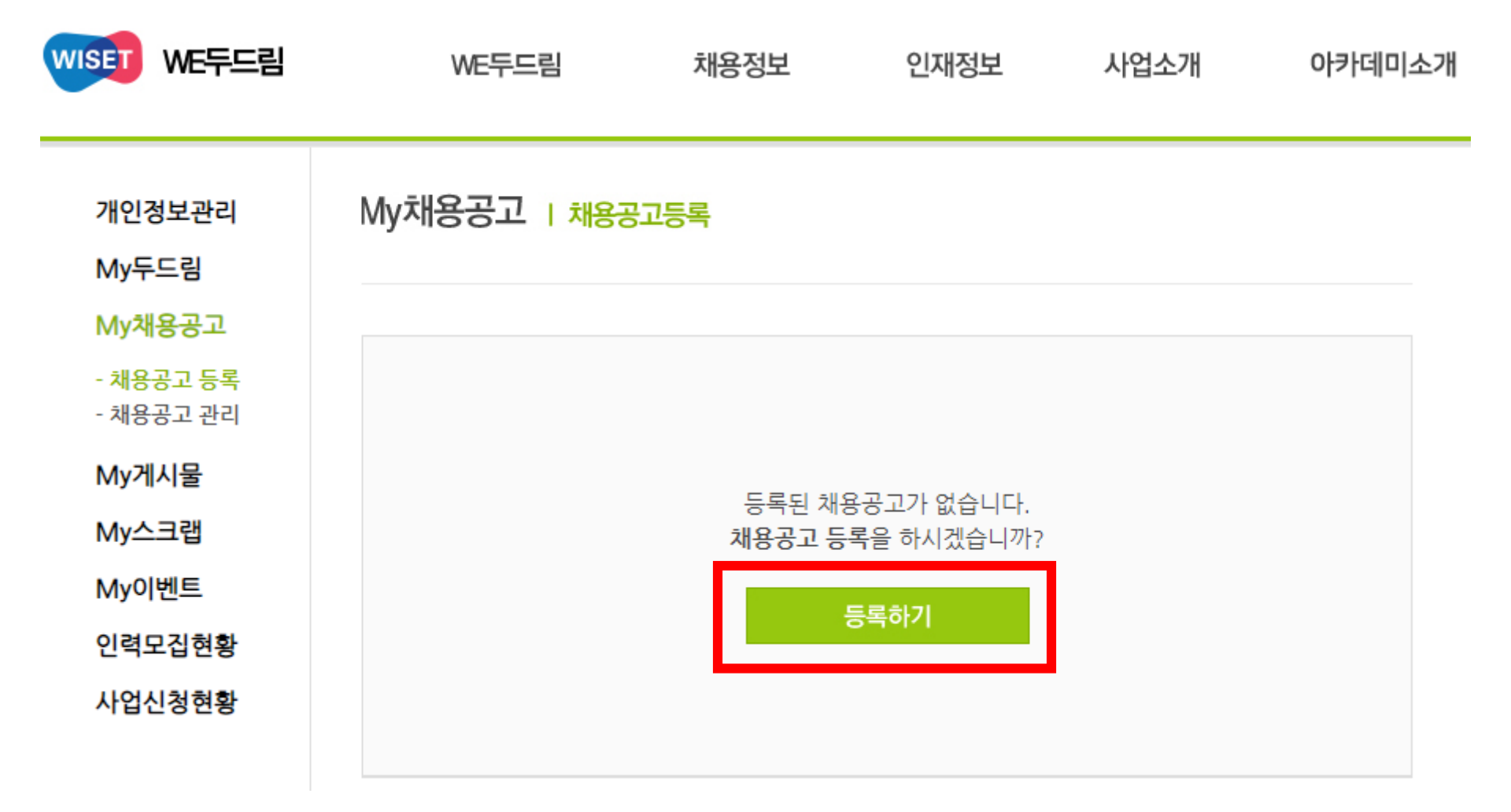

## 제목에 반드시 [대체] 말머리 사용

[대체] (주) ㅇㅇㅇ사 대체인력 채용 공고

| 채용정보         |                                                                                                    |
|--------------|----------------------------------------------------------------------------------------------------|
| 직종*          | 공학계열 ▼ 교통/운송 ▼                                                                                                  |
| 근무형태* ✓ 전체선택 | □ 정규직                                                                                                    |
| 고용형태* < 전체선택 | <ul> <li>☑ 기간의 정함이 없는 근로계약</li> <li>☑ 기간의 정함이 있는 근로계약</li> <li>☑ 파견근로</li> <li>☑ 대체인력</li> <li>☑ 시간제</li> </ul> |
| 학력*          | 석사                                                                                                    |
| 거러▲          |                                                                                                    |

## 공고 노출여부는 노출로 설정

| 공고노출여부 | ◉ 노출 | ○ 비노출 |
|--------|------|-------|
|        |      |       |

| 저장 | 취소 |
|----|----|
|----|----|

# My채용공고 | 채용공고등록

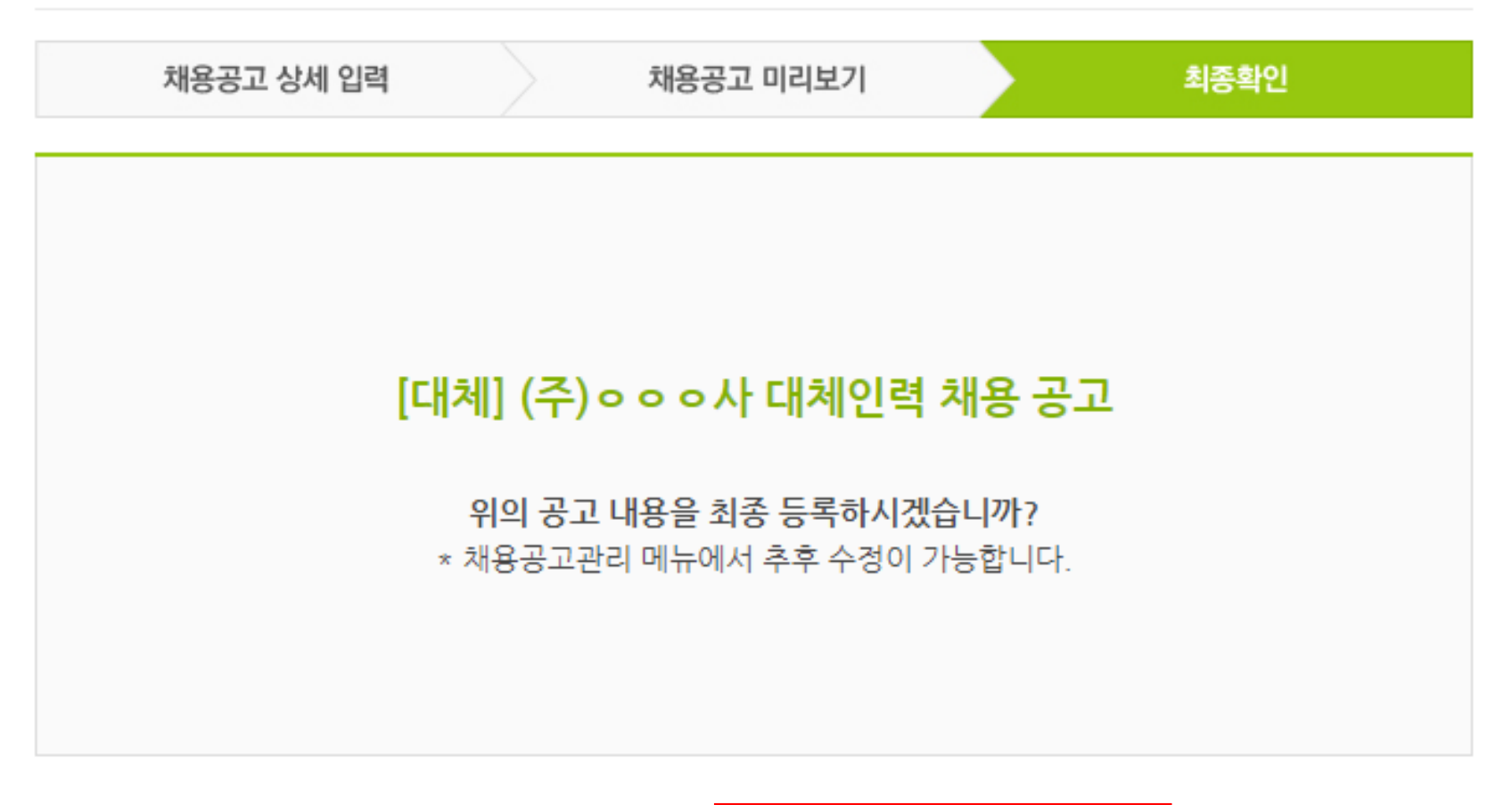

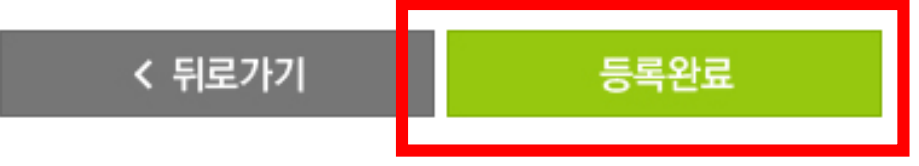

- 마이페이지 My채용공고 채용공고 관리에서 등록된 공고 확인 가능
- 노출여부의 노출/비노출 클릭 시 상태변경 가능

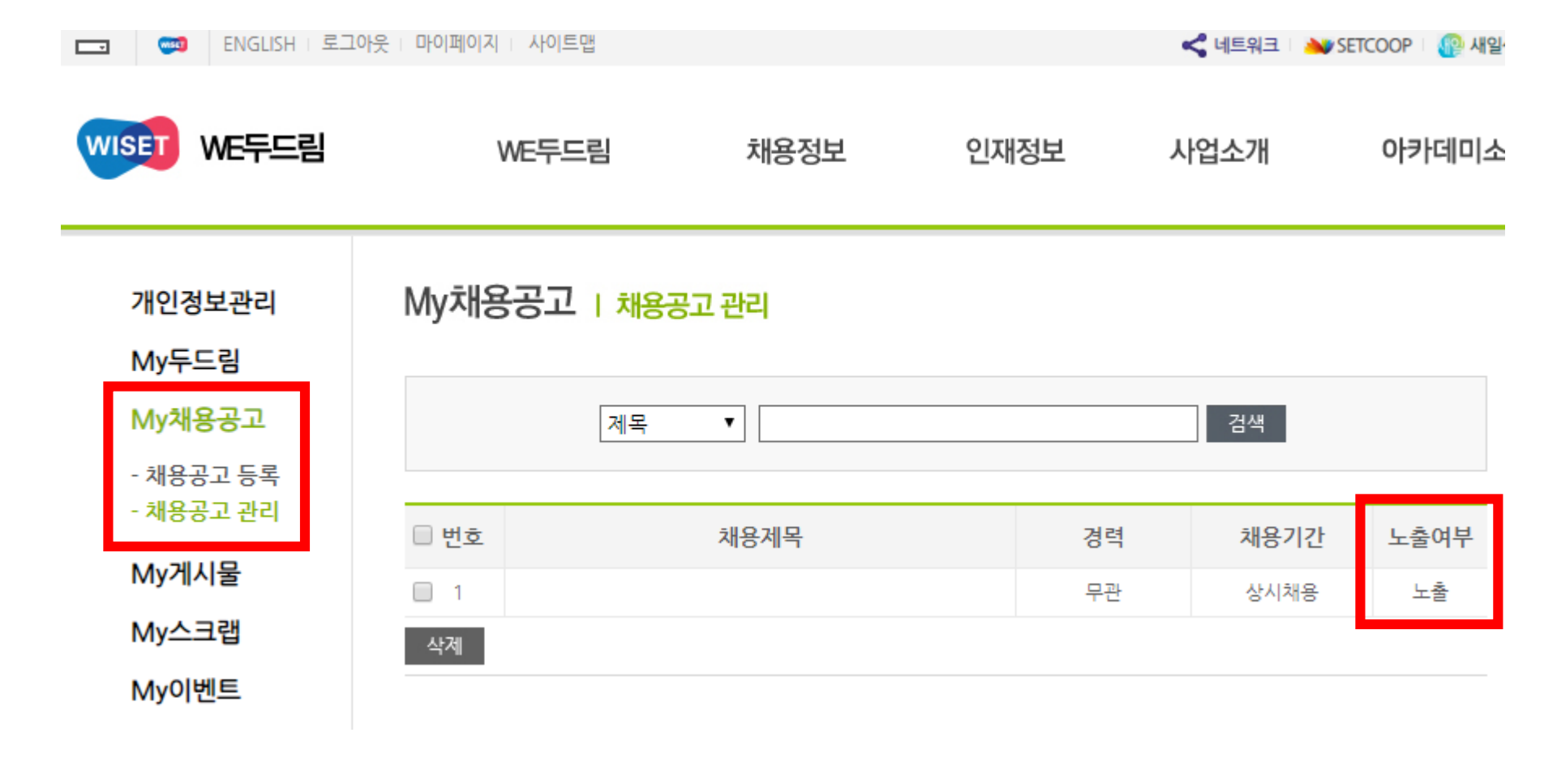

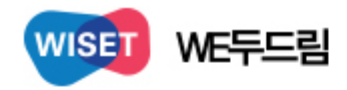

# 등록된 채용공고는 메인 화면의 채용정보에서 별도 확인 가능

채용정보 다양한 채용정보를 실시간으로 제공합니다.

🎓 > 채용정보

| ☑ 제목 🕑 기업(명) 🔲 내용                                                    |                                                     |                                                                                                    | 태태 검색                                                   |
|----------------------------------------------------------------------|-----------------------------------------------------|----------------------------------------------------------------------------------------------------|---------------------------------------------------------|
|                                                                      | 상세길                                                 | 냄색 ▼                                                                                                    |                                                         |
| 서울아산병원 D-10 ☆♡                                                       | 연구개발특구진흥… D-14 ☆♡                                   | WISET ☆♡                                                                                                    | 한국표준과학연구원 ☆♡                                            |
| 서울아산병원<br>Asan Medical Center                                        | 연구개발특구진흥재단 🕉                                        | ()<br>づ<br>づ<br>づ<br>づ<br>う<br>に<br>数<br>4<br>馬<br>増<br>도<br>、<br>、<br>、<br>、<br>、<br>、<br>、<br>、<br>、<br>、<br>、<br>、 | KRISS<br><sup>か</sup> え R 주 과 한 여 구 위                   |
| [서울아산병원 핵의학과] 화학/고<br>분자 합성연구원 공고 (박사후연<br>구원/석사연구원)<br>~ 2020 02 16 | 연구개발특구진흥재단 2020년<br>제1차 정규직 직원채용 공고<br>~ 2020.02.20 | 경기도청_ 경기도 전문임기제공<br>무원 AI산업전략관 채용(~1.31)<br>~ 2020.01.31                                                              | 한국표준과학연구원_2020년 상<br>반기 정규직 공개채용(~1.23)<br>~ 2020,01,23 |

최근 등록일순 | 마감임박순

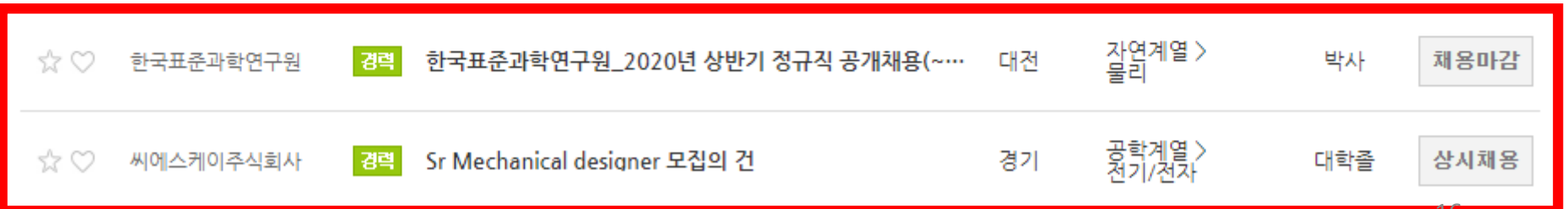

76

# 사업신청여부 확인 방법

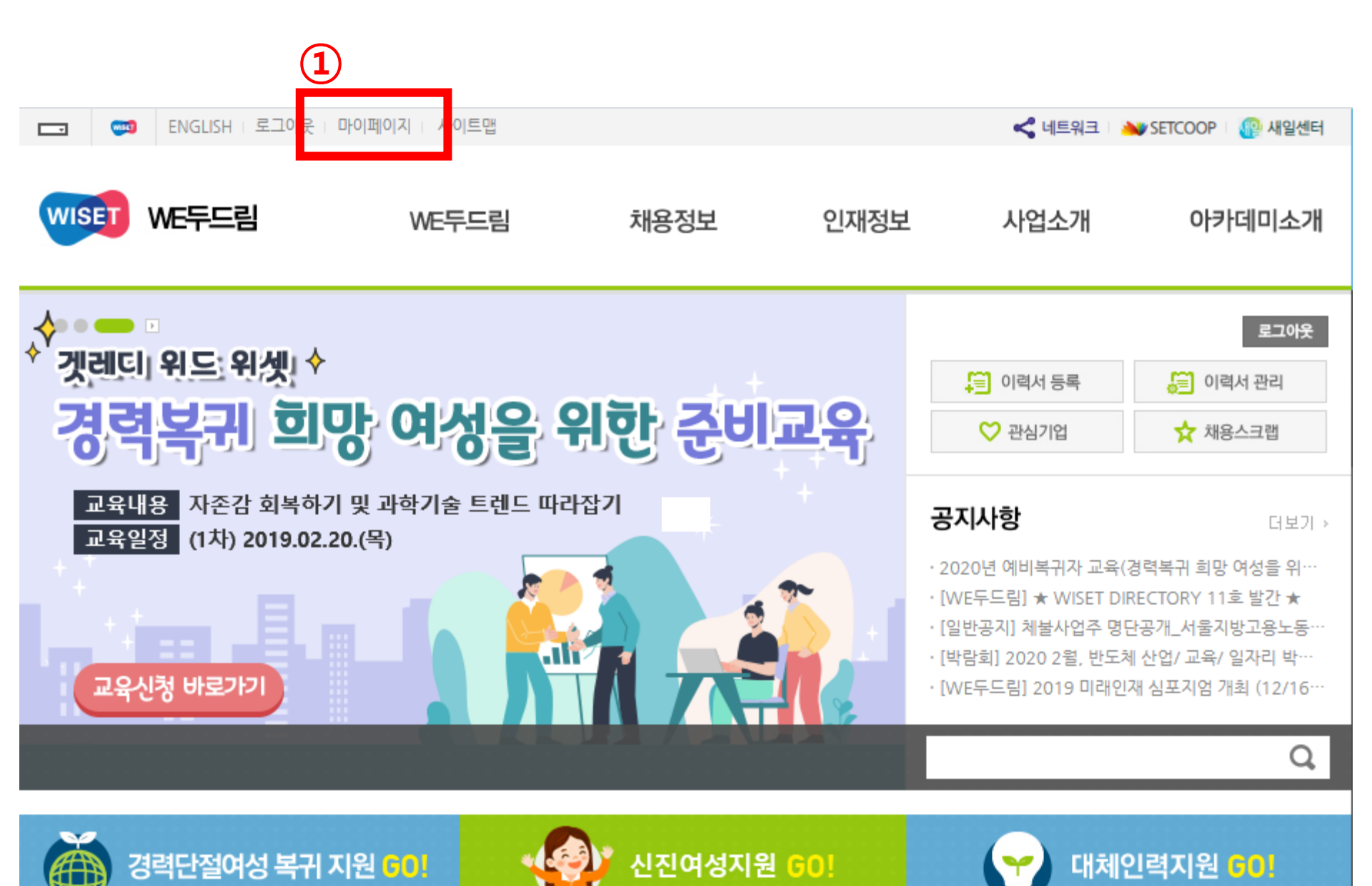

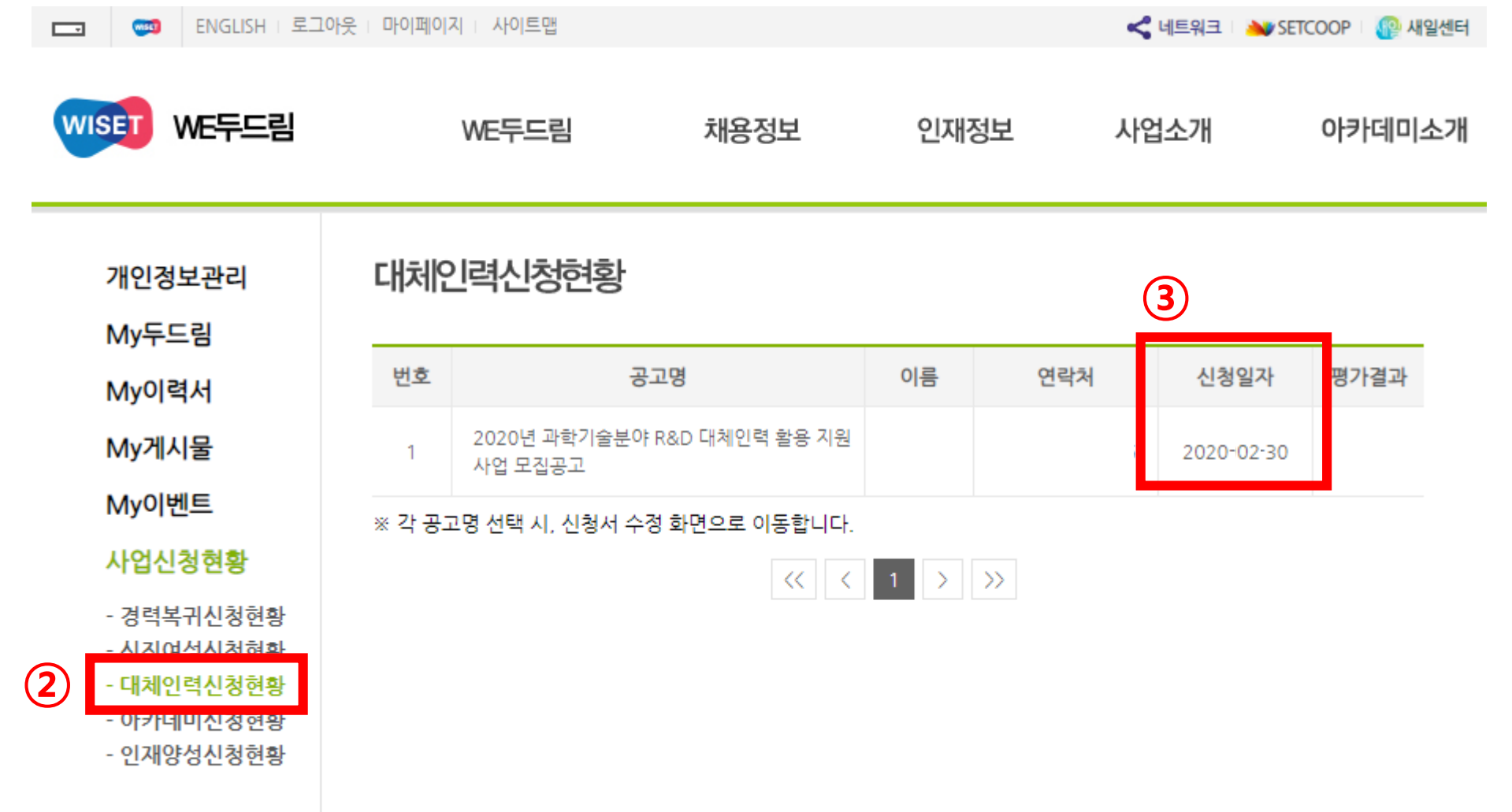

# 인재정보 검색 방법

| WE두드림                     | WE두드림                                       | 채용정보      | 인재정보                                                   | 사업소개                                 | 아카데미소개                                  |
|---------------------------|---------------------------------------------|-----------|--------------------------------------------------------|--------------------------------------|-----------------------------------------|
|                           | WE두드림은?<br>WISET 일자리 지원사업 안내<br>공지사항<br>FAQ | 채용정보 상세검색 | 인재정보 상세검색                                              | 경력복귀지원<br>신진여성지원<br>대체인력지원<br>인재양성지원 | 교육안내<br>교육자료실                           |
| 2020년<br>정보보안 전<br>양성과정 고 | 전문인력<br>고육생 모집                              |           | 다.<br>(10)<br>단<br>(10)<br>단<br>(10)<br>단<br>(10)<br>단 | 님<br>채용공고등록<br>입사지원자 관리<br>사항        | 로그아웃<br>등 채용공고관리<br>옷 최근열람한 인재<br>더보기 > |

ENGLISH : 로그아웃 : 마이페이지 : 사이트맵

-

< 네트워크 🔉 SETCOOP 🔐 새일센터

# 사업신청승인 검색을 이용 시 각 사업의 적격 심사를 통과하여 풀에 등록된 목록 검색 가능

| 구분           | 전체 🔻                                                                                  |                                       |      |  |
|--------------|---------------------------------------------------------------------------------------|---------------------------------------|------|--|
| 희망근무지 ✓ 전체선택 | □강원 □경기 □경남 □경북 □광주 □대구 □대전 □부산 □서울 □울산 □인천 □전년<br>□충남 □충북 □전국 □세종 □해외                |                                       |      |  |
| 경력유무         | 전체 🔻                                                                                  | 최종학위                                  | 전체 🔻 |  |
| 사업신청승인       | <ul> <li>□ 경력복귀 지원사업(●)</li> <li>□ 신진여성 7</li> <li>※ 상기의 사업 신청 후 적격심사를 통과한</li> </ul> | 시원사업(━) □대체인력 지원사<br>안인력을 검색할 수 있습니다. | 업(〇) |  |
| 검색어          | □ 제외하여 검색                                                                             | 추가                                    | 0    |  |
|              |                                                                                       |                                       |      |  |

22

※ 인재정보를 등록하고 싶다면? 로그인 후 '마이페이지-My이력서-이력서 등록'을 통해 이력서를 작성하시고 인재정보 노출여부에는 '노출'

# 인재정보

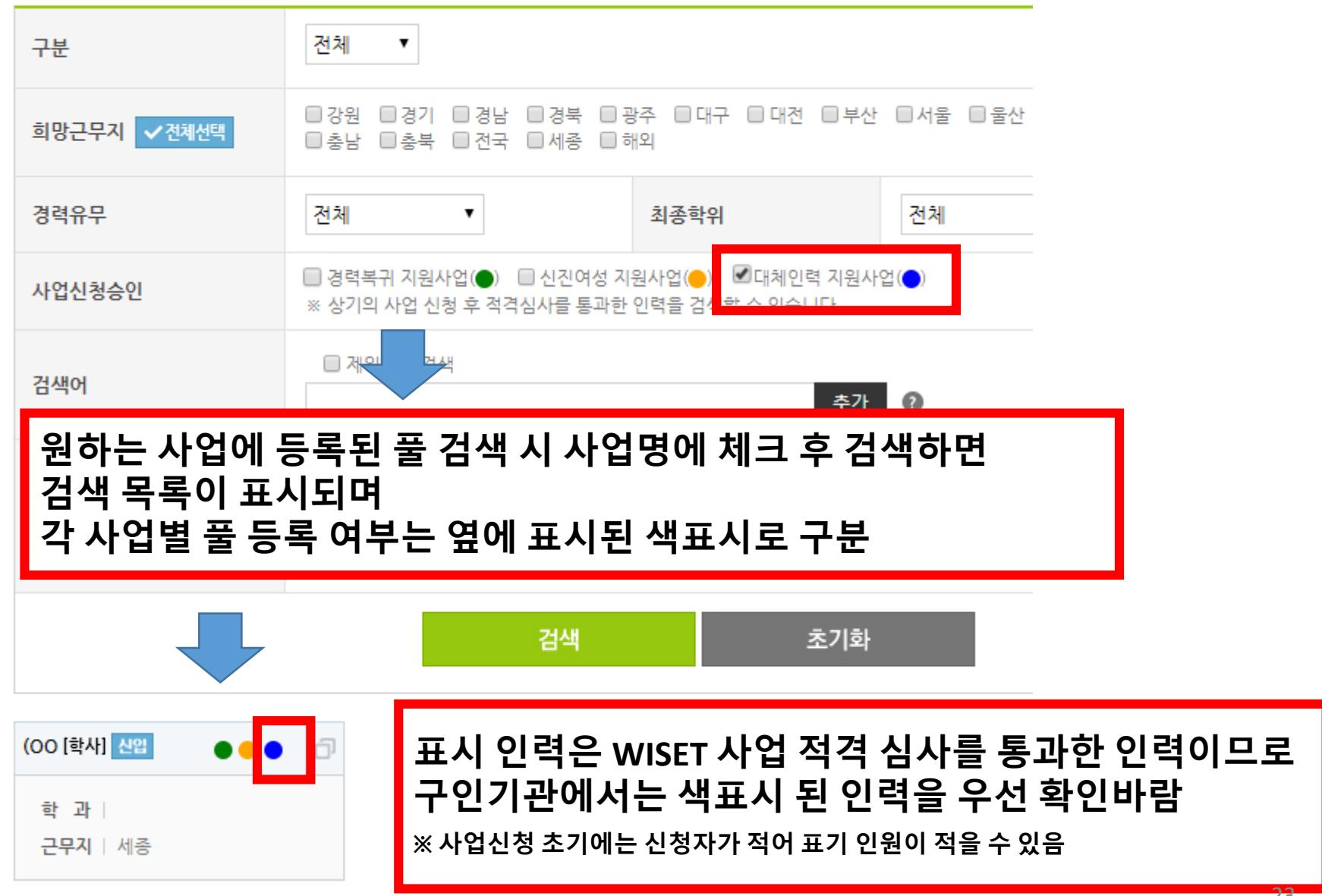

※ 인재정보를 등록하고 싶다면? 로그인 후 '마이페이지-My이력서-이력서 등록'을 통해 이력서를 작성하시고 인재정보 노출

인재정보

# 인력 대상 입사 지원 요청 방법

## 인재정보 중 원하는 인재 검색 후 각 인재정보 옆의 표시된 부분 클릭

| 김00 [고등학교] 신압    | ð | (00 [고등학교] 신입 🛛 🕒 🗇        | 이이이 [고등학교] 신입         | 손00 [고등학교] 신입      |
|------------------|---|----------------------------|-----------------------|--------------------|
| 학 과              |   | 학 과                        | 학 과                   | 학 과                |
| 근무지   서울         |   | 근무지   세종                   | 근무지   서울              | 근무지   서울           |
| 김이이 [박사] 경력      | đ | 이이이 [석사] 경력                | 박이이 [박사] 경력           | 강00 [학사] 신입        |
| <b>학 과</b>   의학과 |   | <b>학 과</b>   보건과학과(보건생명,식… | 학 과   의류환경학과          | <b>학 과</b>   화학공학과 |
| <b>근무지</b>   강원  |   | <b>근무지</b>   세종            | 근무지   전국              | <b>근무지</b>   전국    |
| 최00 [학사] 경력      | đ | 구00 [학사] 경력                | 최00 [석사] 경력           | 류00 [학사] 신입        |
| <b>학 과</b>   화학과 |   | 학 과   생물학                  | <b>학 과</b>   ICT환경공학과 | <b>학 과</b>   아동가족학 |
| <b>근무지</b>   경기  |   | 근무지   서울                   | <b>근무지</b>   서울       | <b>근무지</b>   서울    |

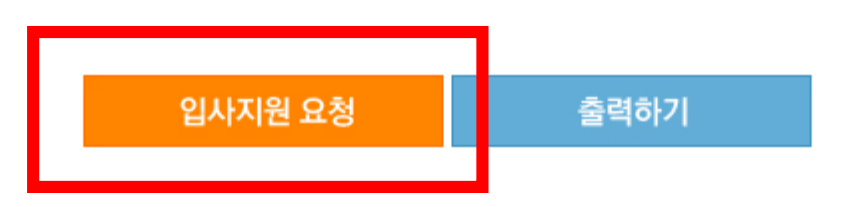

교육정보가 없습니다.

#### 자격정보가 없습니다.

### 자격정보

교육정보

| 경덕성모        |      |    |      |  |  |
|-------------|------|----|------|--|--|
| 근무기관        | 근무기간 | 직급 | 주요업무 |  |  |
| 경력정보가 없습니다. |      |    |      |  |  |

#### 거러거니

| 국민 비근은 은국에서 안 많^ | 1012 | 요청 메일이 발송됩니 | 다 |
|------------------|------|-------------|---|
| 확인               |      | 취소          |   |
|                  |      |             |   |

| 회사명  | 위셋경복팀                             |
|------|-----------------------------------|
| 근무지  | 서울,경기,인천,대전,세종,충남,충북,광주,전남,전북,대구, |
| 모집분야 | ex) 기술개발 연구원/연구동향정리 및 데이터분석 업무    |
| 담당업무 | ex) 유전자 검사 서비스 상품 개발              |
| 제출서류 | ex) 이력서, 자기소개서                    |
| 지원방법 | ex) 이메일지원, wedodream@wiset.or.kr  |
| 근무조건 | ex) 근무시간, 급여, 기타 복리후생 등           |
| 기타   |                                   |

각 입력란에 기관에서 인재채용 시 필요한 정보 입력 후 하단의 확인버튼을 누르면 해당 인력에게 이메일로 지원요청 가능

### 기업정보 \*최대한 상세히 적어주세요.

## 마이페이지 - My두드림에서 입사지원 요청 현황 확인 가능

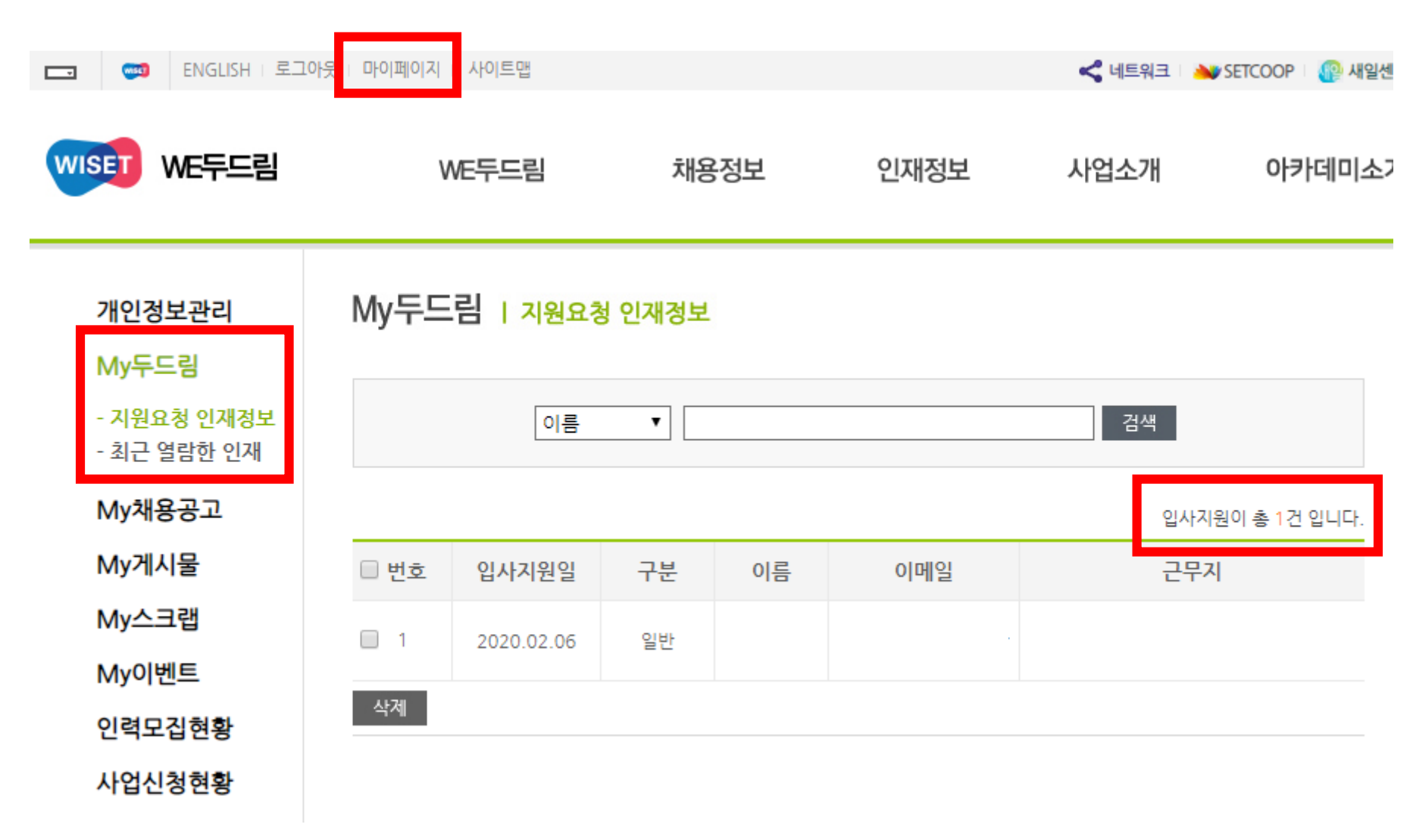

# 향후 일정 및 문의처

[향후 일정]

| 구분                | '20.1차(마감)        | '20.2차(마감)        | '20.3차            | '20.4차            |
|-------------------|-------------------|-------------------|-------------------|-------------------|
| 신청 기간             | 공고일~03.31.        | ′20.04.01.~05.31. | ′20.06.01.~07.31. | ′20.08.01.~09.30. |
| 선정평가 및<br>풀 등록 승인 | '20.04.14.        | '20.06.17.        | '20.08.14.        | '20.10.14.        |
| 협약신청접수            | ′20.04.16.~04.30. | ′20.06.18.~06.30. | '20.08.17.~08.31. | ′20.10.15.~10.30. |

# ※ 협약 신청 전에 인력-기관이 모두 적격 심사를 통과해야 함 (매칭 기관-인력이 적격성 심사 통과를 못하면 협약 신청 불가)

### [문의처]

• 한국여성과학기술인지원센터 정책사업실 R&D경력복귀지원팀

- 02-6411-1011, 1064 / hhkim@wiset.or.kr, jhlee@wiset.or.kr

문의전화가 많아 전화 연결이 원활하지 않을 수도 있으니,
 반드시 공고문을 확인하시고 문의 바랍니다.